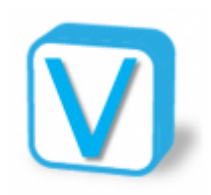

# Designer

# Présentation

Construction et exécution de requêtes.

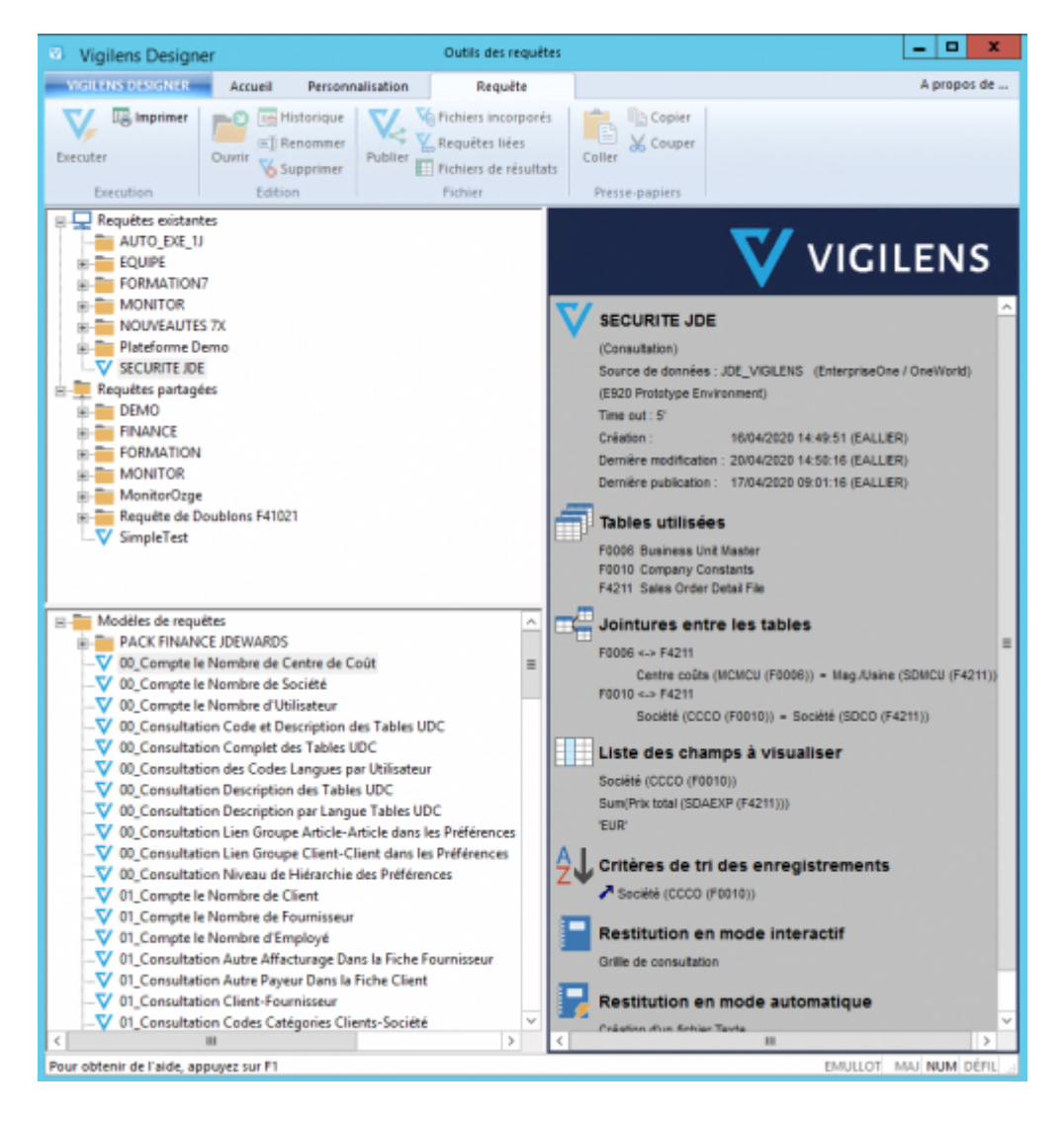

# Connexion

Le Designer peut être lancé

- par le menu windows en cherchant explicitement Vigilens
- par son .exe : <dossier d'install Vigilens>\Vigilens.exe

La connexion se fait avec un nom d'utilisateur définit par le menu de gestion de l'AdminTool, et cet utilisateur et son groupe doivent avoir des droits appropriés (voir Accès aux applications).

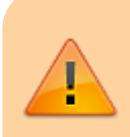

L'utilisateur Admin ne peut pas être utilisé pour se connecter à l'application Vigilens Designer

×

# Panneaux

### Requêtes existantes et partagées

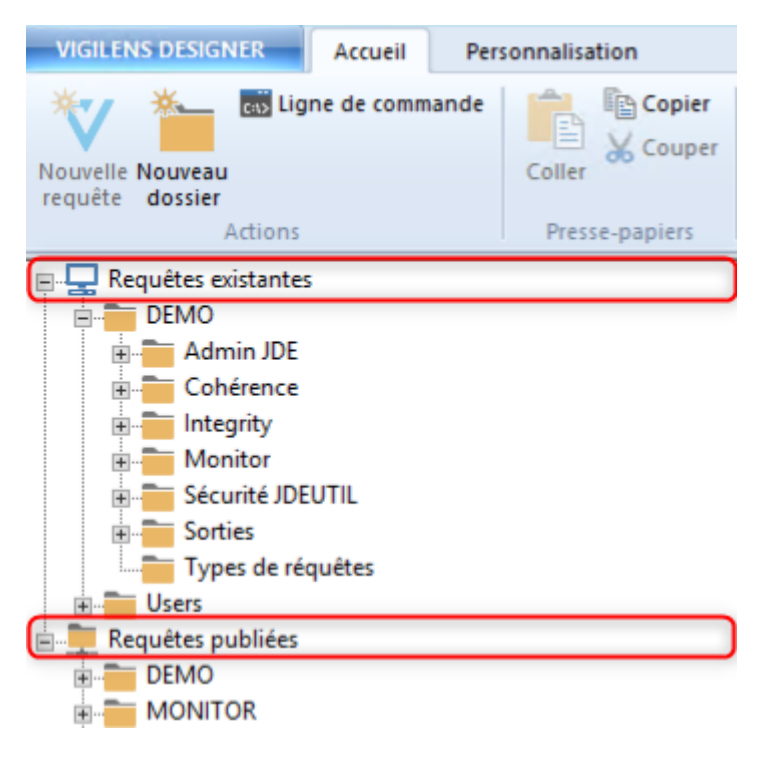

• Le dossier des **requêtes existantes** contient l'ensemble des requêtes en cours de création (c'est l'environnement de développement), seuls les utilisateurs DESIGNER autorisés peuvent créer exécuter ou modifier ces requêtes.

Une fois finalisées, les requêtes sont publiées, elle sont transférées dans le dossier des requêtes partagées.

• Le dossier des **requêtes Partagées** contient l'ensemble des requêtes accessibles via l'interface WEB. Ces requêtes peuvent être exécutées par les utilisateurs DESIGNER et VIEWER.Les requêtes du dossier partagé ne peuvent pas être modifiées.

La modification de la requête d'origine dans le dossier des requêtes existantes n'entraine aucune modification dans le dossier des requêtes partagées.

Pour appliquer les modifications effectuées dans le dossier des requêtes existantes sur les requêtes partagées il faudra re-partager les requêtes.

Il est possible de copier une requête partagée pour la coller au niveau des requêtes existantes afin de pouvoir la modifier.

La plupart des actions des menus sont accessibles par un clic droit sur l'élément concerné

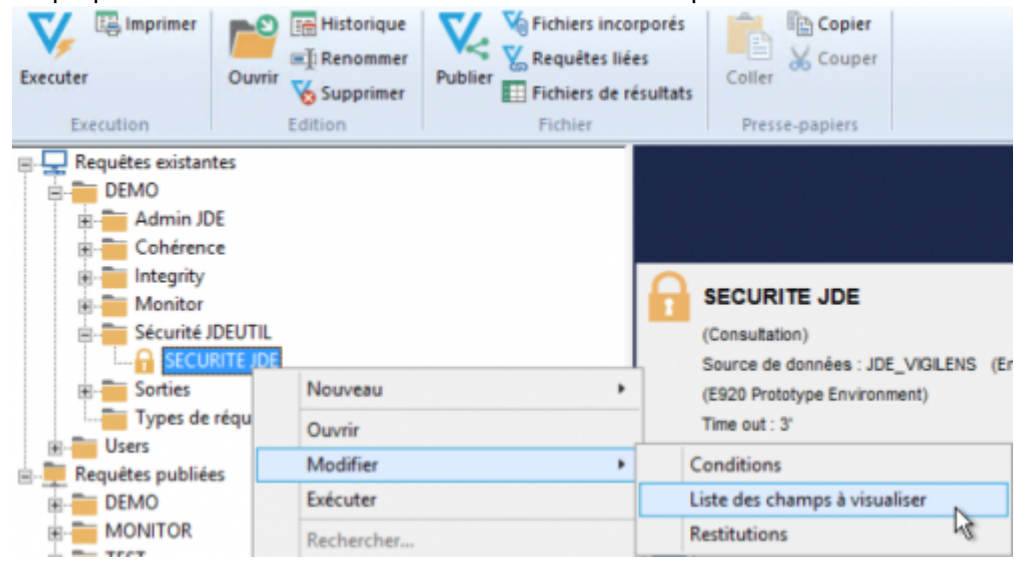

### Modèles de requêtes

- 🖃 🚞 Modèles de requêtes
  - 🛓 🚞 PACK FINANCE JDEWARDS
  - ---▼ 00\_Compte le Nombre de Centre de Coût

  - V 00\_Consultation Description des Tables UDC

  - ••• 00\_Consultation Lien Groupe Article-Article dans les Préférences
  - ₩ 00\_Consultation Lien Groupe Client-Client dans les Préférences

Un clic droit sur un modèle permet de créer une requête à partir de cet exemple.

| V  | 00_Compte | le Nombre de Centre de Coût                      |
|----|-----------|--------------------------------------------------|
| V  | 00_Compte | Créer une nouvelle requête à partir de ce modèle |
| 77 | 00 Compto |                                                  |

#### Aperçu

Il permet de consulter rapidement les informations essentielles de la requête sélectionnée, sans avoir à ouvrir la requête.

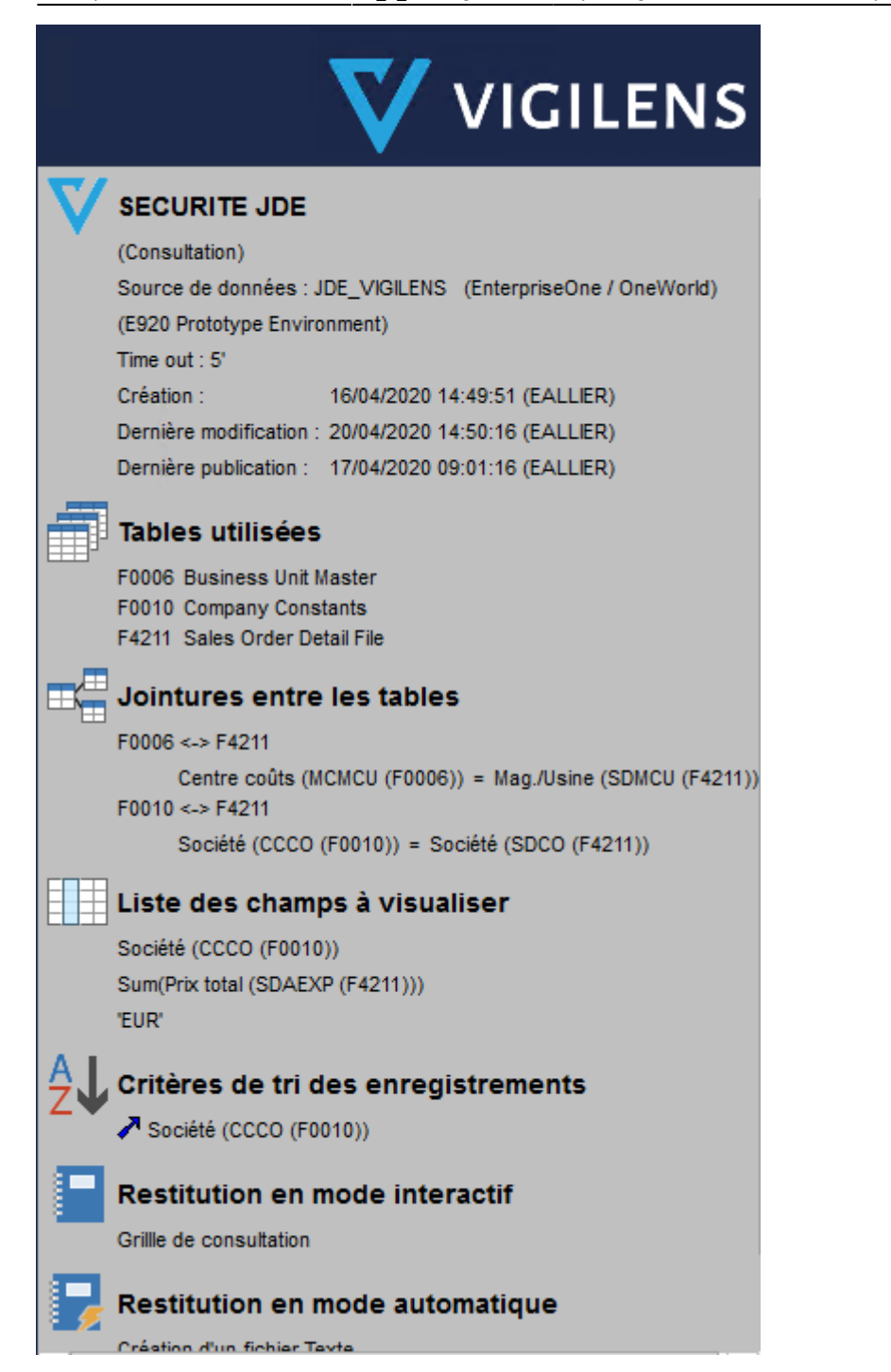

L'apparence de ce panneau est configurable via le menu Personnalisation.

# Menus

### **VIGILENS DESIGNER**

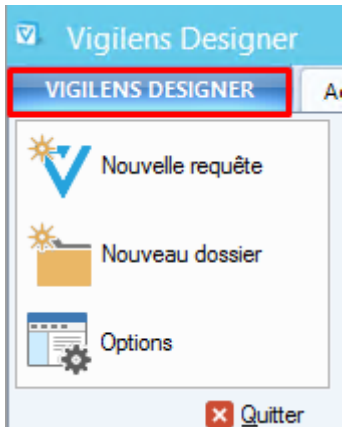

Ce menu rapide propose 3 actions courantes :

- création de requête, identique au menu Accueil
- création d'un dossier, identique au menu Accueil
- options de l'application, identique au menu Personnalisation

#### Accueil

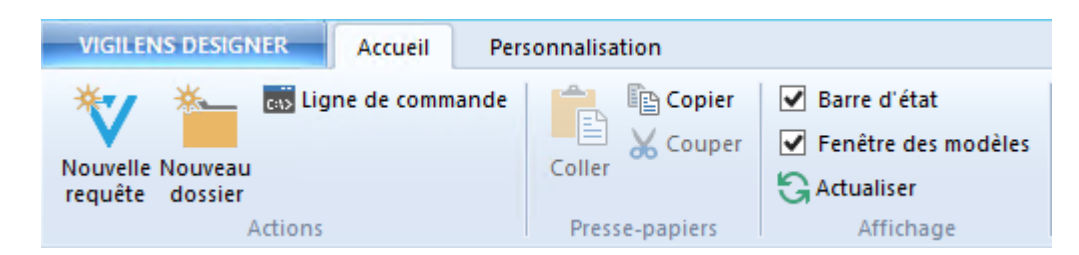

Création de requêtes et répertoires

### Personnalisation

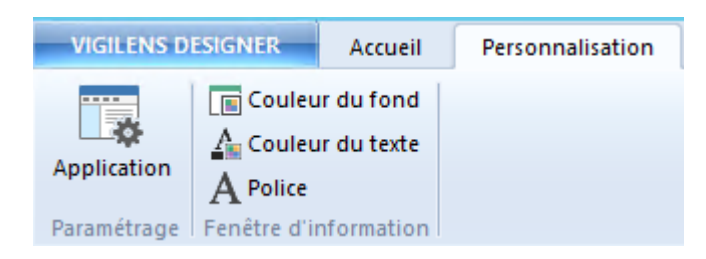

Paramètres et options d'apparence de l'application

### Requête

××

Ce menu n'apparait que si une requête est sélectionnée dans un des panneaux

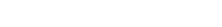

5/6

#### Modification et exécution d'une requête existante

From: https://vigilens.wiki/dokuwiki/ - Vigilens Reporting Knowledge Garden

Permanent link: https://vigilens.wiki/dokuwiki/doku.php?id=v8\_0\_0:designer:start&rev=1598275474

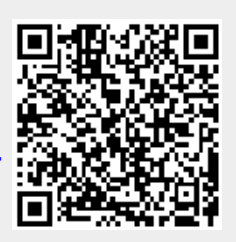

Last update: 2020/08/24 15:24